### Обновление программного обеспечения VesselView 4

В следующих инструкциях описывается обновление программного обеспечения VesselView 4. Чтобы передать файл в файловую систему FAT или FAT32 карты micro SD, требуется доступ к Интернету, а также порт для связи.

#### Получение последней версии программного обеспечения

 Последнюю версию программного обеспечения дисплея можно загрузить на главном веб-сайте компании Mercury по адресу www.mercurymarine.com/vesselview. Чтобы определить версию программного обеспечения, установленного на дисплее VesselView, включите VesselView. При загрузке системы в правом нижнем углу экрана отобразится версия программного обеспечения. Если система VesselView уже включена, чтобы узнать текущую версию программного обеспечения VesselView, выберите Settings>System>About (Настройки>Система>О программе).

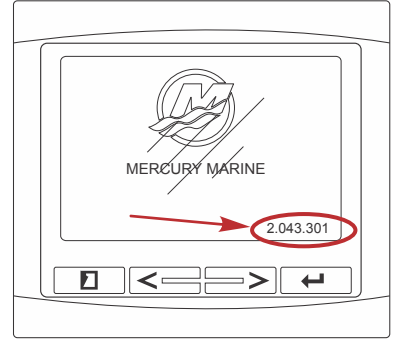

55831

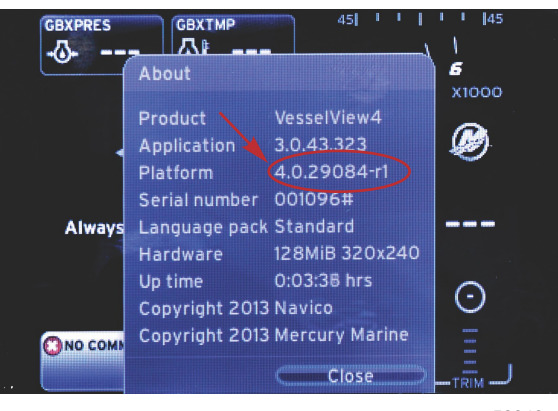

56943

- 2. Выберите продукт VesselView 4 и щелкните DOWNLOAD UPGRADE (Загрузить обновление).
- 3. В зависимости от настроек безопасности компьютера может отобразиться предупреждение безопасности. Щелкните «Allow» (Разрешить) для продолжения.
- 4. Создайте на жестком диске папку, чтобы сохранить в нее файл.

5. При запросе действий SAVE (Сохранить) и RUN (Выполнить) выберите SAVE (Сохранить) и сохраните файл на жестком диске.

ПРИМЕЧАНИЕ: Как правило, размер файла составляет 20-40 МБ.

ВАЖНАЯ ИНФОРМАЦИЯ: Некоторые браузеры могут изменить расширение файла. Убедитесь, что имя и расширение файла не изменены. Правильное расширение файла — .upd. Не переименовывайте файл и не меняйте расширение.

 После сохранения файла на жестком диске скопируйте его в корневой каталог пустой карты micro SD с файловой системой FAT или FAT 32 емкостью 512 Мб или более. Корневой каталог диска — это самый верхний уровень, а не папка.

#### Обновление VesselView

Важные замечания перед процедурой обновления и в ходе нее:

- Каждый дисплей необходимо обновлять отдельно. Автоматическая сетевая функция для одновременного обновления нескольких систем VesselView не предусмотрена.
- Не выключайте дисплей и не отключайте питание в ходе обновления.
- Не извлекайте карту micro SD в ходе обновления.
- 1. Убедитесь, что ключ зажигания находится в положении «Off» (Выкл.), а система VesselView не включена.

ПРИМЕЧАНИЕ: В некоторых установках система VesselView может питаться от отдельной цепи, а не от цепи ключа зажигания во включенном положении.

## ВАЖНАЯ ИНФОРМАЦИЯ: Перед обновлением программного обеспечения система VesselView должна быть выключена не менее 30 секунд.

- 2. Вставьте карту micro SD в порт устройства чтения карт до фиксации.
- 3. Поверните ключ зажигания во включенное положение и проверьте, что система VesselView включена.
- 4. Дождитесь загрузки системы. Процедура обновления выполняется автоматически.
- Не переключайте ключ зажигания в выключенное положение, не выключайте систему VesselView и не извлекайте карту micro SD во время обновления программного обеспечения. Процедура обновления может занять несколько минут.

# Update in progress. Please do not remove the SD card or power off during this process.

56561

6. По окончании загрузки обновления извлеките карту micro SD, и система автоматически перезагрузится для завершения обновления.

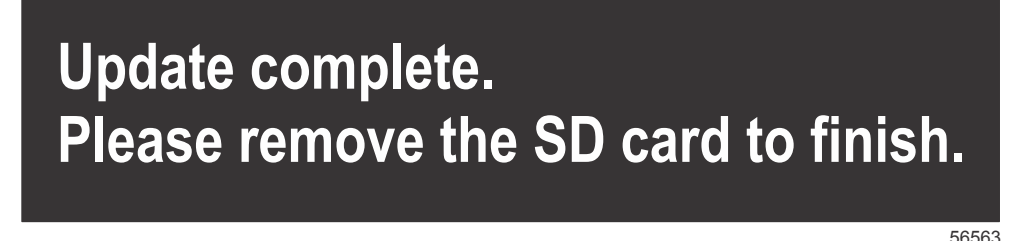

 Убедитесь в том, что новое программное обеспечение имеет правильную версию. Нажмите кнопку страниц и используйте стрелку вправо для прокрутки к меню «Settings» (Настройки). Используйте кнопку ввода и кнопки со стрелками для выделения меню «System» (Система) и открытия меню «About» (О программе). Отобразится текущая версия программного обеспечения.